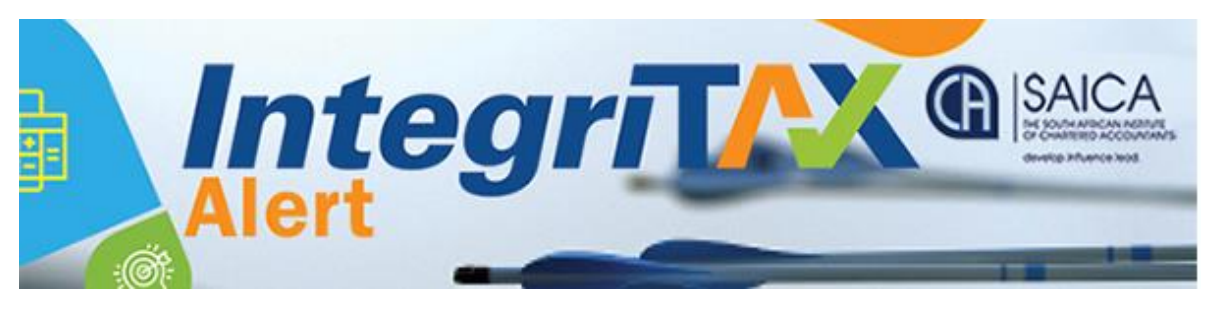

## SARS EFILING ISSUES – 24 JULY 2019

Below is a list of efiling concerns raised by members that have been reported to SARS. The status of the concerns raised is listed as well as SARS' comments thereto, where applicable. SARS is working closely with SAICA to address the outstanding concerns. However should you have any persistent problems, please send a screen shot and a taxpayer reference number to <u>somayak@saica.co.za</u> for further follow up:

| _  | PROBLEM                                                                                                    | RESOLVED     | COMMENT                                                                                                    |
|----|----------------------------------------------------------------------------------------------------|--------------|----------------------------------------------------------------------------------------------------|
| 1  | Systems hangs when waiting for OTP pin                                                                                                    | $\checkmark$ |                                                                                                    |
| 2  | Cannot print return                                                                                                    | $\checkmark$ |                                                                                                    |
| 3  | Cannot access assessments - blank                                                                                                    | $\checkmark$ |                                                                                                    |
| 4  | Unable to load a statement of account                                                                                                    | $\checkmark$ |                                                                                                    |
| 5  | Can print return but all 27 pages are printed                                                                                                    | $\checkmark$ |                                                                                                    |
| 6  | Cannot access/print simulated<br>assessments                                                                                                    | $\checkmark$ | Resolved                                                                                                    |
| 7  | The ITA34 is pulling through the<br>incorrect PAYE amount (seems the<br>decimal point is the problem)                                                                                                    | Х            | SARS is working on this problem                                                                                                    |
| 8  | Tax calculator incorrectly calculating tax due/refundable                                                                                                    | $\checkmark$ | Resolved                                                                                                    |
| 9  | Bank interest does not pull through to returns from 3 <sup>rd</sup> party data                                                                                                    | $\checkmark$ | Taxpayers must insert these amounts manually for 2019.                                                                                                    |
| 10 | The income tax assessment repeats the income subtotal under various headings.                                                                                                    | $\checkmark$ | Resolved                                                                                                    |
| 11 | The source code lookup functionality is no longer available on the return.                                                                                                    | X            | The technical team will attend to matter in due course                                                                                                    |
| 12 | When a taxpayer pushes "Print" before<br>"saving", all the information on the<br>return is lost. Furthermore, when the<br>taxpayer goes back into their return to<br>re-input the data, their prepopulated<br>information (such as the IRP5)<br>information not only disappears, but<br>cannot be reinserted – the blocks are<br>greyed out. In some instances the<br>return now states that the individual<br>was "unemployed" for the whole year. | √            | Resolved                                                                                                    |
| 13 | Codes are not catered for in the return<br>and non-taxable travel/subsistence<br>allowance codes no longer available.                                                                                                    | $\checkmark$ | The external guide - guide for<br>employers in respect of<br>allowances (PAYE-GEN-01-G03)<br>and the SARS_PAYE_BRS - PAYE<br>Employer Reconciliation_V18 0 2 |

|  | clearly indicate when code 3703 –<br>Reimbursive Travel Allowance,<br>must be used. This code has not<br>been discontinued.<br>The following is the wording used<br>in the SARS_PAYE_BRS - PAYE                                                                                                    |
|--|----------------------------------------------------------------------------------------------------|
|  | "This code is only applicable                                                                                                    |
|  | <ul> <li>"This code is only applicable where:</li> <li>The reimbursement rate used by the employer DOES NOT EXCEED the prescribed rate (par 4 of Fixing of Rate per Kilometre i.r.o. Motor Vehicle Regulation),</li> <li>The employee DOES NOT receive any other form of compensation for travel; and in respect of the full value of the reimbursement"</li> <li>Information code 4583 is only affected if the code 3751 (Travel Allowance), 3852 (Use of motor vehicle acquired by employer NOT via Operating Lease), and 3866 (Use of motor vehicle acquired by employer via Operating Lease) is/are present on an IRP5/IT3(a) certificate and the year of assessment is 2019 or later.</li> <li>For the 2017 and 2018 years of assessment, information code 4583 is affected by the above three codes as well as code 3752 [Reimbursive travel allowance (IT)].</li> </ul> |
|  | information code 3703 or<br>3753.                                                                                                    |
|  | <ul> <li>Subsistence allowances<br/>also do not affect<br/>information codes 4582<br/>and 4583.</li> </ul>                                                                                                    |

| 14 | VAT return defaults back to the tax<br>practitioner's own VAT return and not<br>the client's that the tax practitioner<br>was working on when they got an<br>Adobe error.                                                                                                    | X            | Please provide supporting<br>information (SAICA provided info<br>on 10 July for an IT case)                                |
|----|----------------------------------------------------------------------------------------------------|--------------|----------------------------------------------------------------------------------------------------|
| 15 | Adobe error – it allows some returns to<br>be completed and for others not (all on<br>the same day after uploading the latest<br>version).                                                                                                    | ?            | Please provide supporting<br>information in cases where this is<br>still persistent                                        |
| 16 | I am trying to upload supporting<br>documentation. When i click on the<br>"choose file" button nothing happens                                                                                                    | $\checkmark$ | Resolved                                                                                                    |
| 17 | With regard to transferring one profile<br>to another, if you unclick the tax types<br>then it doesn't carry over the history:<br>it's cleared everything that was on the<br>profile.                                                                                                    | $\checkmark$ | Resolved                                                                                                    |
| 18 | Capturing screens appear over various<br>pages and require numerous clicks to<br>insert and view data for correctness                                                                                                    | Х            | Kindly test and provide supporting information                                                                             |
| 19 | When you reopen a saved IT14 and<br>then do changes before submission,<br>you must first save before pushing<br>submit otherwise changes omitted<br>from submitted document.                                                                                                    | $\checkmark$ | Resolved                                                                                                    |
| 20 | IT12 gross remuneration field blank and if add in manually and save, all IRP 5 data etc. gone.                                                                                                    | $\checkmark$ | Resolved                                                                                                    |
| 21 | IT12 assessment pay "due dates"<br>default to JAN 2020. This is misleading<br>as taxpayer will probably be liable for<br>interest (unless SARS confirms<br>otherwise).                                                                                                    | $\checkmark$ | Resolved                                                                                                    |
| 22 | IT12 wants schedules for info not<br>created in form creator otherwise can't<br>submit.                                                                                                    | $\checkmark$ | Resolved                                                                                                    |
| 23 | IT14 form creator not working as it<br>includes all the pages not just the<br>relevant ones (variation on print all in<br>IT12).                                                                                                    | $\checkmark$ | Resolved                                                                                                    |
| 24 | When opening a return to complete it,<br>it gives a flash player warning and then<br>kicks you out to your main profile and<br>you have to start all over again. This<br>happens repeatedly. Every minute we<br>received a message to say that we have<br>been inactive and it kicks you out. | $\checkmark$ | Resolved                                                                                                    |
| 25 | The age rebates on the individual<br>2020(1) provisional tax returns have<br>not been updated to the 2020 tax<br>tables and still reflect the 2019 rebates.                                                                                                    | $\checkmark$ | Resolved: New IRP6's should be<br>fine, but those opened before 6<br>July will need a fix. SARS is working<br>on this fix. |
| 26 | <ul> <li>RAF CONTRIBUTIONS:</li> <li>A. The taxpayer is not contributing to a retirement annuity yet the system still</li> </ul>                                                                                                    | X            |                                                                                                    |

|    | <ul> <li>reflects that they do. Even<br/>when refreshing the data <u>only</u><br/><u>the Medical and IRP5</u> are<br/>updated. SARS advised not to<br/>use the tax calculator but when<br/>submitting the return (without<br/>using the tax calculator) the<br/>system still showed the error of<br/>RA outstanding information.</li> <li>B. The taxpayer is contributing to<br/>a RAF but the certificate was<br/>not pre-filled on efiling. When<br/>we wanted to submit her<br/>return, the wizard made no<br/>provision for deductions and<br/>we could therefore not<br/>manually submit the<br/>contributions. We have<br/>submitted now without the<br/>contribution but have lodge an<br/>objection to get it allocated.</li> <li>C. As mentioned above, not all<br/>RAF contributions paid are pre-<br/>populated on the returns<br/>resulting in some taxpayers<br/>incorrectly receiving the sms<br/>that they do not need to<br/>submit a return even though a</li> </ul> |              |                                                                                                    |
|----|----------------------------------------------------------------------------------------------------|--------------|----------------------------------------------------------------------------------------------------|
|    | refund is now actually due to                                                                                                    |              |                                                                                                    |
| 27 | PROFILES: Tax practitioners (TPs) have<br>a practice profile and a personal profile.<br>When the profiles are now merged to<br>be linked to a single ID number, the<br>concern is that the TP's staff will have<br>access to the TP's personal profile as<br>well.                                                                                                    | $\checkmark$ | Each user will have 1 login which<br>links to their personal profile and<br>to any business profile. Your login<br>will show "Tax practitioner" –<br>Personal name and Business and<br>each staff member will show<br>Personal – Staff Member and<br>Business. Your profile will not<br>show when they log in and their<br>profiles will not show when you<br>log in. |
| 28 | <ul> <li><b>PROFILES:</b> When the new eFiling platform is logged into, a message is received that two profiles (personal and Tax Practitioner profile) exist. When "next" is selected, the system is supposed to take you to a screen where a profile can be selected that you want to use as the main profile, after which you should be able to continue working in the new efiling platform.</li> <li>This has been successfully for some users but when "next" is selected, it reverts back to the old eFiling platform</li> </ul>                                                                                                    | X            |                                                                                                    |

|    | and this platform then has to be            |          |  |
|----|---------------------------------------------|----------|--|
|    | used. The new platform cannot be            |          |  |
|    | accessed.                                   |          |  |
| 29 | <b>PROFILE:</b> When a person logs into the | <b>×</b> |  |
|    | tax practitioner's e-filing profile as a    | ^        |  |
|    | senior/junior user and completes the        |          |  |
|    | ITR12 return they are not able to save      |          |  |
|    | nor calculate the return. It appears that   |          |  |
|    | only those that have full user rights can   |          |  |
|    | save and calculate the tax return.          |          |  |
| 30 | PROFILE ISSUES:                             | V        |  |
|    | A: I am unable to log on to the new         | ^        |  |
|    | SARS eFiling. All attempts result in the    |          |  |
|    | message "User Name and Password             |          |  |
|    | cannot be verified". I have used OTP's      |          |  |
|    | to change password and received the         |          |  |
|    | confirmation the password was               |          |  |
|    | successfully changed, but still get "User   |          |  |
|    | name and password cannot be verified"       |          |  |
|    | B: All staff were allocated as users for    |          |  |
|    | the tax practitioner's efiling profile.     |          |  |
|    | 1. Some staff are not finding the           |          |  |
|    | TP organization on their profile;           |          |  |
|    | 2. Some staff are not able to               |          |  |
|    | submit returns, they have more              |          |  |
|    | rights than other users who can             |          |  |
|    | submit the returns                          |          |  |
|    | 3. One staff had the TP                     |          |  |
|    | organisation on her profile and             |          |  |
|    | then the organization                       |          |  |
|    | disappeared.                                |          |  |
|    | C: I try to create a new organisation on    |          |  |
|    | my existing tax practitioner profile,       |          |  |
|    | after which I need to take the VAT and      |          |  |
|    | PAYE over on my profile. I populate all     |          |  |
|    | the information and hit continue at the     |          |  |
|    | bottom, but the screen goes blank and       |          |  |
|    | the profile is not created. Different       |          |  |
|    | computers as well as firefox were used,     |          |  |
|    | but still no success.                       |          |  |
|    | D. Taxpayer move request - When             |          |  |
|    | doing a transfer request for PAYE, the      |          |  |
|    | system comes back with an error: "The       |          |  |
|    | PAYE admin penalty cannot be                |          |  |
|    | decoupled from the existing PAYE tax        |          |  |
|    | type & the PAYE admin penalty tax type      |          |  |
|    | must be requested & these will then be      |          |  |
|    | registered against your taxpayer". This     |          |  |
|    | despite having inserted the number for      |          |  |
|    | EMP201 and Admin Penalty.                   |          |  |
|    | E. Users are unable to link their various   |          |  |
|    | profiles under the new 'default profile'    |          |  |
|    | system. On the new login screen you         |          |  |
|    | type any of your user names, then           |          |  |
|    | next. This gives a notice about multiple    |          |  |
|    | login names and process to be followed      |          |  |

|    | with a '<br>takes yo<br>where a<br>passwo<br>eFiling                                                | continue' button. This button<br>ou to the old eFiling login screen<br>any of your user names and<br>rds will take you into the old<br>without linking profiles.                                                                                                    |             |                                                                                                    |
|----|----------------------------------------------------------------------------------------------------|----------------------------------------------------------------------------------------------------|-------------|----------------------------------------------------------------------------------------------------|
| 31 | Roundin<br>efiling f<br>Instead<br>up if an<br>down if<br>are bein<br>potenti<br>SARS is<br>populat | ng down: cents are ignored by<br>for all deductions/rebates.<br>of the conventional rounding<br>nount is >= 50c and rounding<br>an amount is <50c, all amounts<br>ng rounded down. This is<br>ally a considerable amount that<br>collecting if the whole taxpayer<br>tion is considered. | X           |                                                                                                    |
| 32 | A return<br>accoun<br>form th                                                                       | n would not file – invalid bank<br>t number – but on the RAV01<br>Ie banking details are valid.                                                                                                    | Х           |                                                                                                    |
| 32 | STT pay<br>make th<br>"secure<br>connec<br>browse<br>receive<br>"secure<br>connec                   | ments – when attempting to<br>the payment an error message<br>e.sarsefiling.co.za refused to<br>t" appears not matter what<br>r is used. Other error messages<br>d when making payment is<br>e.sarsefiliing.co.z refused to<br>t".                                                       | <b>X/</b> √ | One member managed to make a<br>payment but you need to go onto<br>the "general unpaid" tab, payment<br>does not seem to work through the<br>"Services" section. |
| 33 | Upload<br>A.                                                                                        | ing documents:<br>Letters are being issued by<br>SARS requesting supporting<br>document for new efiling<br>registrations but there is no link<br>to upload the documents on<br>efiling.                                                                                                  | X           |                                                                                                    |
|    | B.<br>Please<br>before o                                                                            | When supporting documents<br>have been uploaded (shown as<br>uploaded), e-filing does not<br>accept the submission and<br>gives the following error:<br>upload at least one document<br>clicking the submit button                                                                       | X           | This has been reported to SARS on 22/7/2019.                                                                                                    |
|    | C.                                                                                                  | It is also not possible to delete<br>any of the uploaded<br>documents.                                                                                                    | X           | This has been reported to SARS on 22/7/2019.                                                                                                    |
|    | D.                                                                                                  | Where an IT14SD was<br>requested on a 2018 ITR14,<br>there is a link to upload the<br>documents, but no link to the<br>IT14SD.                                                                                                    | X           |                                                                                                    |
| 34 | Struggli<br>activate                                                                                | ing to get new registrations<br>ed on e-filing.                                                                                                    | X           |                                                                                                    |

| 35 | An ID and residential address is being    | Х            |                                       |
|----|-------------------------------------------|--------------|---------------------------------------|
|    | requested for a business/company          |              |                                       |
|    | registration.                             |              |                                       |
| 36 | SAVING:                                   |              |                                       |
|    | A. The ITR12 cannot be saved              |              |                                       |
|    | until all info has been entered –         | X            |                                       |
|    | so if info is still needed to             |              |                                       |
|    | complete the return, one has              |              |                                       |
|    | to start from scratch.                    |              |                                       |
|    | B. I cannot save because certain          | X            |                                       |
|    | fields were not completed but             |              |                                       |
|    | these fields did not come up in           |              |                                       |
|    | the first place. Then fields              |              |                                       |
|    | which had been completed in               |              |                                       |
|    | the first place become blank.             |              |                                       |
| 37 | Cannot open a ITR12 return –              | X/ /         | This has been corrected on the        |
|    | "FormIntergrationError: Provided JSON     |              | system, so new returns should be      |
|    | string is invalid, please provide a valid |              | fine, but those opened before 6       |
|    | value" appears – see attached screen      |              | July will need a fix. SARS is working |
|    | shots.                                    |              | on this fix.                          |
| 38 | The IRP6 return does not pull the latest  | X            |                                       |
|    | assessment. Eg the IRP6 return show       |              |                                       |
|    | the latest assessment 2017 – even         |              |                                       |
|    | though 2018 has been submitted (and       |              |                                       |
|    | assessed) a year ago already.             |              |                                       |
| 39 | The Bank account details                  | X            |                                       |
|    | The section does not provide for          |              |                                       |
|    | entering the Bank name or Branch          |              |                                       |
|    | number - the                              |              |                                       |
|    | fields have a grey background. Only the   |              |                                       |
|    | Bank a/c number can be                    |              |                                       |
|    | entered. When saving the return a         |              |                                       |
|    | message comes up saying "saved            |              |                                       |
|    | with invalid bank details" so the return  |              |                                       |
|    | cannot be submitted.                      |              |                                       |
| 40 | ITR12EI:                                  |              |                                       |
|    | A. IT12EI returns cannot be               | $\checkmark$ | Please try opening the form on        |
|    | completed they look like PDF              | *            | Firefox rather than Chrome            |
|    | torms                                     |              |                                       |
|    | B. Submission of IT12El error             | X            |                                       |
|    | message – "Please complete                |              |                                       |
|    | the registered detail question            |              |                                       |
|    | on the first page before                  |              |                                       |
|    | completing the return" even               |              |                                       |
|    | after this has been done and              |              |                                       |
|    | return completed.                         |              |                                       |
| 44 | C.                                        |              |                                       |
| 41 | to the 2010 Account (University)          | X            |                                       |
|    | to the 2019 Assessment (Unused            |              |                                       |
|    | contributions to Retirement Funds hot     |              |                                       |
| 42 | D/FWU HOITI 2018 year).                   |              |                                       |
| 42 | denied because your tax directives        | X            |                                       |
|    | nrofile could not be determined"          |              |                                       |
|    | prome could not be determined .           | L            |                                       |

| 43  | Tax Compliance certificate: Unable to                                                                                                    | Х |                                |
|-----|----------------------------------------------------------------------------------------------------|---|--------------------------------|
|     | access certificate. When trying to                                                                                                    |   |                                |
|     | drawdown a "Tax Compliance request",                                                                                                    |   |                                |
|     | one hits the tab to get a say "good                                                                                                    |   |                                |
|     | standing" certificate -thereafter you get                                                                                                    |   |                                |
|     | a box, which shows "busy preparing                                                                                                    |   |                                |
|     | your form"- some 5 minutes later it is                                                                                                    |   |                                |
|     | still trying to prepare the form.                                                                                                    |   |                                |
| 44  | Assessments: Assessments issued with                                                                                                    | Х | SARS is currently looking into |
|     | incorrect:                                                                                                    |   | these issues.                  |
|     | - rebates;                                                                                                    |   |                                |
|     | <ul> <li>trading losses;</li> </ul>                                                                                                    |   |                                |
|     | <ul> <li>treatment of the tax withheld</li> </ul>                                                                                                    |   |                                |
|     | on payment of the lump sum.                                                                                                    |   |                                |
|     | Phoned eFiling about the problem and                                                                                                    |   |                                |
|     | was instructed to wait for SARS                                                                                                    |   |                                |
|     | auditors to complete the audit. The                                                                                                    |   |                                |
|     | completion letter stated that no                                                                                                    |   |                                |
|     | changes were made to the assessment.                                                                                                    |   |                                |
|     | eFiling did not allow an objection to be                                                                                                    |   |                                |
|     | launched and when phoning SARS, was                                                                                                    |   |                                |
|     | instructed to visit any SARS branch.                                                                                                    |   |                                |
|     | Lump sums: SARS assessed a taxpayer                                                                                                    |   |                                |
|     | who made a transfer from one                                                                                                    |   |                                |
|     | provident fund to another. It reflects                                                                                                    |   |                                |
|     | zero tax directives, but SARS still taxes                                                                                                    |   |                                |
|     | the taxpayer on the transfer.                                                                                                    |   |                                |
|     |                                                                                                    |   |                                |
| 4 5 |                                                                                                    |   |                                |
| 45  | Duplicate Effling returns: where a                                                                                                    | X |                                |
| 45  | second return is created but not                                                                                                    | Х |                                |
| 45  | second return is created but not<br>submitted - either by efiling or by one                                                                                                    | Х |                                |
| 45  | second return is created but not<br>submitted - either by efiling or by one<br>of the staff or the tax practitioner in                                                                                                    | X |                                |
| 45  | second return is created but not<br>submitted - either by efiling or by one<br>of the staff or the tax practitioner in<br>error. It should never be submitted                                                                                                    | X |                                |
| 45  | Second return is created but not<br>submitted - either by efiling or by one<br>of the staff or the tax practitioner in<br>error. It should never be submitted<br>electronically. We used to be able to                                                                                                    | X |                                |
| 45  | second return is created but not<br>submitted - either by efiling or by one<br>of the staff or the tax practitioner in<br>error. It should never be submitted<br>electronically. We used to be able to<br>mark it off as manually submitted and                                                                                                    | X |                                |
| 45  | Second return is created but not<br>submitted - either by efiling or by one<br>of the staff or the tax practitioner in<br>error. It should never be submitted<br>electronically. We used to be able to<br>mark it off as manually submitted and<br>get rid of it from the unsubmitted                                                                                                    | X |                                |
| 45  | <b>Duplicate Effing returns:</b> where a second return is created but not submitted - either by efiling or by one of the staff or the tax practitioner in error. It should never be submitted electronically. We used to be able to mark it off as manually submitted and get rid of it from the unsubmitted returns. That option is no longer                                                                                                    | X |                                |
| 45  | <b>Duplicate Effing returns:</b> where a second return is created but not submitted - either by efiling or by one of the staff or the tax practitioner in error. It should never be submitted electronically. We used to be able to mark it off as manually submitted and get rid of it from the unsubmitted returns. That option is no longer available on the new efiling so we                                                                                                    | X |                                |
| 45  | <b>Duplicate Effing returns:</b> where a second return is created but not submitted - either by efiling or by one of the staff or the tax practitioner in error. It should never be submitted electronically. We used to be able to mark it off as manually submitted and get rid of it from the unsubmitted returns. That option is no longer available on the new efiling so we either have to submit it as a new                                                                                                    | X |                                |
| 45  | Second return is created but not<br>submitted - either by efiling or by one<br>of the staff or the tax practitioner in<br>error. It should never be submitted<br>electronically. We used to be able to<br>mark it off as manually submitted and<br>get rid of it from the unsubmitted<br>returns. That option is no longer<br>available on the new efiling so we<br>either have to submit it as a new<br>revised return (which has its own                                                                                                    | X |                                |
| 45  | <b>Duplicate Effing returns:</b> where a second return is created but not submitted - either by efiling or by one of the staff or the tax practitioner in error. It should never be submitted electronically. We used to be able to mark it off as manually submitted and get rid of it from the unsubmitted returns. That option is no longer available on the new efiling so we either have to submit it as a new revised return (which has its own problems) or leave it as outstanding.                                                                                                    | X |                                |
| 45  | <b>Duplicate Effing returns:</b> where a<br>second return is created but not<br>submitted - either by efiling or by one<br>of the staff or the tax practitioner in<br>error. It should never be submitted<br>electronically. We used to be able to<br>mark it off as manually submitted and<br>get rid of it from the unsubmitted<br>returns. That option is no longer<br>available on the new efiling so we<br>either have to submit it as a new<br>revised return (which has its own<br>problems) or leave it as outstanding.<br><b>TRUSTS:</b>                                                                                                    | X |                                |
| 45  | Duplicate Effing returns: where asecond return is created but notsubmitted - either by efiling or by oneof the staff or the tax practitioner inerror. It should never be submittedelectronically. We used to be able tomark it off as manually submitted andget rid of it from the unsubmittedreturns. That option is no longeravailable on the new efiling so weeither have to submit it as a newrevised return (which has its ownproblems) or leave it as outstanding.TRUSTS:A. ITR12T tax return for a                                                                                                    | X |                                |
| 45  | Duplicate Effing returns: where asecond return is created but notsubmitted - either by efiling or by oneof the staff or the tax practitioner inerror. It should never be submittedelectronically. We used to be able tomark it off as manually submitted andget rid of it from the unsubmittedreturns. That option is no longeravailable on the new efiling so weeither have to submit it as a newrevised return (which has its ownproblems) or leave it as outstanding.TRUSTS:A. ITR12T tax return for atestamentary trust 2019: on                                                                                                    | X |                                |
| 45  | Duplicate Effing returns: where asecond return is created but notsubmitted - either by efiling or by oneof the staff or the tax practitioner inerror. It should never be submittedelectronically. We used to be able tomark it off as manually submitted andget rid of it from the unsubmittedreturns. That option is no longeravailable on the new efiling so weeither have to submit it as a newrevised return (which has its ownproblems) or leave it as outstanding.TRUSTS:A. ITR12T tax return for atestamentary trust 2019: onthe Trusts 'Return information'                                                                                                    | X |                                |
| 45  | Duplicate Effing returns: where asecond return is created but notsubmitted - either by efiling or by oneof the staff or the tax practitioner inerror. It should never be submittedelectronically. We used to be able tomark it off as manually submitted andget rid of it from the unsubmittedreturns. That option is no longeravailable on the new efiling so weeither have to submit it as a newrevised return (which has its ownproblems) or leave it as outstanding.TRUSTS:A. ITR12T tax return for atestamentary trust 2019: onthe Trusts 'Return information'page, within the ITR12T: the                                                                                                    | X |                                |
| 45  | Duplicate Effing returns: where asecond return is created but notsubmitted - either by efiling or by oneof the staff or the tax practitioner inerror. It should never be submittedelectronically. We used to be able tomark it off as manually submitted andget rid of it from the unsubmittedreturns. That option is no longeravailable on the new efiling so weeither have to submit it as a newrevised return (which has its ownproblems) or leave it as outstanding.TRUSTS:A. ITR12T tax return for atestamentary trust 2019: onthe Trusts 'Return information'page, within the ITR12T: thereturn reflecting 'trust type' as                                                                                                    | X |                                |
| 45  | Duplicate Effing returns: where asecond return is created but notsubmitted - either by efiling or by oneof the staff or the tax practitioner inerror. It should never be submittedelectronically. We used to be able tomark it off as manually submitted andget rid of it from the unsubmittedreturns. That option is no longeravailable on the new efiling so weeither have to submit it as a newrevised return (which has its ownproblems) or leave it as outstanding.TRUSTS:A. ITR12T tax return for atestamentary trust 2019: onthe Trusts 'Return information'page, within the ITR12T: thereturn reflecting 'trust type' asINTERVIVOS. It is a 'greyed out'                                                                                                    | X |                                |
| 45  | Duplicate Effing returns: where a<br>second return is created but not<br>submitted - either by efiling or by one<br>of the staff or the tax practitioner in<br>error. It should never be submitted<br>electronically. We used to be able to<br>mark it off as manually submitted and<br>get rid of it from the unsubmitted<br>returns. That option is no longer<br>available on the new efiling so we<br>either have to submit it as a new<br>revised return (which has its own<br>problems) or leave it as outstanding.TRUSTS:A.ITR12T tax return for a<br>testamentary trust 2019: on<br>the Trusts 'Return information'<br>page, within the ITR12T: the<br>return reflecting 'trust type' as<br>INTERVIVOS. It is a 'greyed out'<br>box and can't be changed by                                                                                                    | × |                                |
| 45  | <ul> <li>Duplicate Effing returns: where a second return is created but not submitted - either by efiling or by one of the staff or the tax practitioner in error. It should never be submitted electronically. We used to be able to mark it off as manually submitted and get rid of it from the unsubmitted returns. That option is no longer available on the new efiling so we either have to submit it as a new revised return (which has its own problems) or leave it as outstanding.</li> <li>TRUSTS:         <ul> <li>A. ITR12T tax return for a testamentary trust 2019: on the Trusts 'Return information' page, within the ITR12T: the return reflecting 'trust type' as INTERVIVOS. It is a 'greyed out' box and can't be changed by the user. On this trusts RAV01,</li> </ul> </li> </ul>                                                                                                 | X |                                |
| 45  | Duplicate Effing returns: where a<br>second return is created but not<br>submitted - either by efiling or by one<br>of the staff or the tax practitioner in<br>error. It should never be submitted<br>electronically. We used to be able to<br>mark it off as manually submitted and<br>get rid of it from the unsubmitted<br>returns. That option is no longer<br>available on the new efiling so we<br>either have to submit it as a new<br>revised return (which has its own<br>problems) or leave it as outstanding.TRUSTS:A.ITR12T tax return for a<br>testamentary trust 2019: on<br>the Trusts 'Return information'<br>page, within the ITR12T: the<br>return reflecting 'trust type' as<br>INTERVIVOS. It is a 'greyed out'<br>box and can't be changed by<br>the user. On this trusts RAV01,<br>'Nature of Entity' field is                                                                      | X |                                |
| 45  | Duplicate Effing returns: where asecond return is created but notsubmitted - either by efiling or by oneof the staff or the tax practitioner inerror. It should never be submittedelectronically. We used to be able tomark it off as manually submitted andget rid of it from the unsubmittedreturns. That option is no longeravailable on the new efiling so weeither have to submit it as a newrevised return (which has its ownproblems) or leave it as outstanding. <b>TRUSTS:A.</b> ITR12T tax return for atestamentary trust 2019: onthe Trusts 'Return information'page, within the ITR12T: thereturn reflecting 'trust type' asINTERVIVOS. It is a 'greyed out'box and can't be changed bythe user. On this trusts RAV01,'Nature of Entity' field isreflecting                                                                                                    | X |                                |
| 45  | <ul> <li>Duplicate Effing returns: where a second return is created but not submitted - either by efiling or by one of the staff or the tax practitioner in error. It should never be submitted electronically. We used to be able to mark it off as manually submitted and get rid of it from the unsubmitted returns. That option is no longer available on the new efiling so we either have to submit it as a new revised return (which has its own problems) or leave it as outstanding.</li> <li>TRUSTS:         <ul> <li>A. ITR12T tax return for a testamentary trust 2019: on the Trusts 'Return information' page, within the ITR12T: the return reflecting 'trust type' as INTERVIVOS. It is a 'greyed out' box and can't be changed by the user. On this trusts RAV01, 'Nature of Entity' field is reflecting TESTAMENTARY. (see second</li> </ul> </li> </ul>                                | X |                                |
| 45  | <ul> <li>Duplicate Effing returns: where a second return is created but not submitted - either by efiling or by one of the staff or the tax practitioner in error. It should never be submitted electronically. We used to be able to mark it off as manually submitted and get rid of it from the unsubmitted returns. That option is no longer available on the new efiling so we either have to submit it as a new revised return (which has its own problems) or leave it as outstanding.</li> <li>TRUSTS:         <ul> <li>A. ITR12T tax return for a testamentary trust 2019: on the Trusts 'Return information' page, within the ITR12T: the return reflecting 'trust type' as INTERVIVOS. It is a 'greyed out' box and can't be changed by the user. On this trusts RAV01, 'Nature of Entity' field is reflecting TESTAMENTARY. (see second screen shot below). I've tried</li> </ul> </li> </ul> | X |                                |
| 45  | Duplicate Effing returns: where a<br>second return is created but not<br>submitted - either by efiling or by one<br>of the staff or the tax practitioner in<br>error. It should never be submitted<br>electronically. We used to be able to<br>mark it off as manually submitted and<br>get rid of it from the unsubmitted<br>returns. That option is no longer<br>available on the new efiling so we<br>either have to submit it as a new<br>revised return (which has its own<br>problems) or leave it as outstanding.TRUSTS:A.ITR12T tax return for a<br>testamentary trust 2019: on<br>the Trusts 'Return information'<br>page, within the ITR12T: the<br>return reflecting 'trust type' as<br>INTERVIVOS. It is a 'greyed out'<br>box and can't be changed by<br>                                                                                                    | X |                                |

|    | ITR12T. Looks like system<br>pulling wrong information<br>through to ITR12T.<br><b>B.</b> There appears to be no place to                                                                                                    |   |  |
|----|----------------------------------------------------------------------------------------------------|---|--|
|    | or B Special Trust?                                                                                                    |   |  |
| 47 | <b>Change in contact details:</b> We are not<br>able to change the contact details of a<br>client on the SARS E-filing RAV01. (i.e.                                                                                                    | X |  |
|    | email and contact numbers)                                                                                                    |   |  |
| 48 | <b>Questions on return</b> : The taxpayer did<br>not earn income from an employer for<br>the 2019 YOA, but earned interest and<br>contributed to a medical aid and<br>retirement annuity fund. When 'N' is<br>selected to the question of 'Did you<br>receive income that is reflected on an<br>IRP5 or IT3b certificate', the options to<br>input the medical aid and retirement<br>annuity contributions disappear. | X |  |